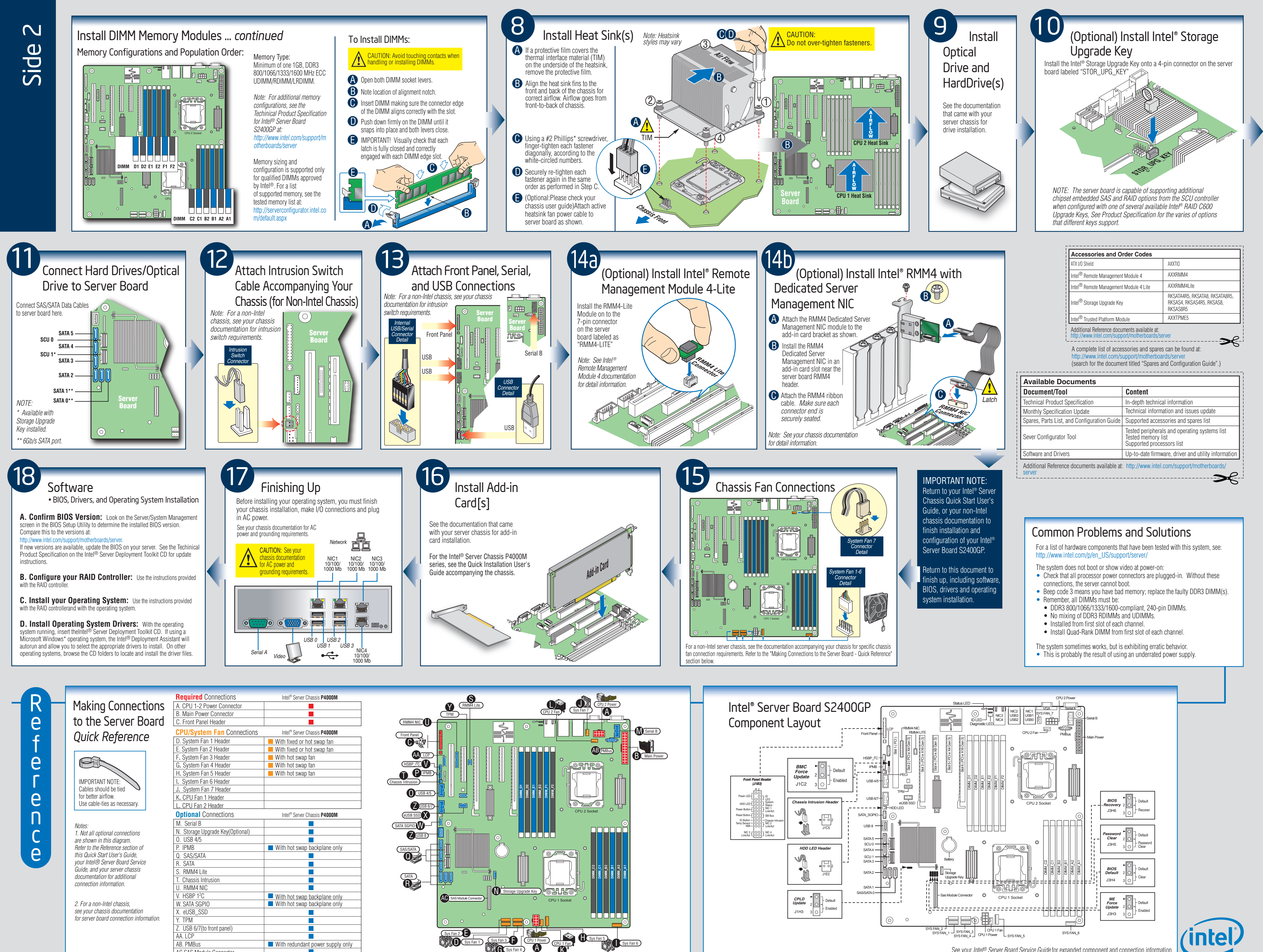

AC.SAS Module Connector

See your Intel® Server Board Service Guide for expanded component and connection information.